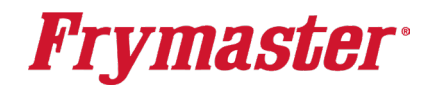

Updating the Menus Pushed to Your Touchscreen Fryer

## Let's get started

## Step 1 – Turn OFF Fryers

Press the power button [0] on each display above the home button to ensure ALL controllers are OFF.

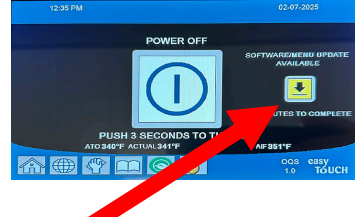

# Step 2 – Press the Software/Menu Update Available Button Press the **YELLOW** down arrow under **SOFTWARE/MENU UPDATE AVAILABLE**

MENU UPGRADE ? Step 3 - Menu Upgrade MENU UPGRADE? YES NO is displayed. Press YES. SELECT THE VATS FOR MENU UPGRADE YES NO Step 4 – Select Vats Single Fryer SELECT THE VATS FOR MENU UPGRADE is displayed. Select 1 for single SELECT THE VATS FOR MENU UPGRADE fryers; Select 1 and 2 for double fryers. Press the **Double Fryer** MENU UPGRADE IN PROGRESS

### Step 5 – Menu Upgrade In Process

Step 7 - Menu Upgrade Completed

back ON. The menus have loaded.

Wait while **MENU UPGRADE IN PROCESS** is displayed followed by **UPGRADE COMPLETION IN PROGRESS WAIT FOR 30 SECONDS ENSURE** THAT ALL VATS DISPLAY UPGRADE COMPLETE

MENU UPGRADE COMPLETED, WAIT FOR 60 SECONDS, REMOVE

USB AND RESTART THE ENTIRE BATTERY is displayed. Wait 60

seconds. Open the door and turn off the BLACK switch(es) for 60

### Step 6 – Upgrade Complete

UPGRADE COMPLETE? YES is displayed. Press YES.

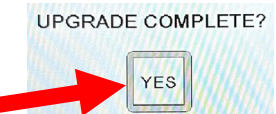

#### MENU UPGRADE COMPLETED, WAIT FOR 60 SECONDS, REMOVE THE USB AND RESTART THE ENTIRE BATTERY

UPGRADE COMPLETION IN PROGRESS WAIT FOR 30 SECONDS ENSURE THAT ALL VATS DISPLAY UPGRADE COMPLETE

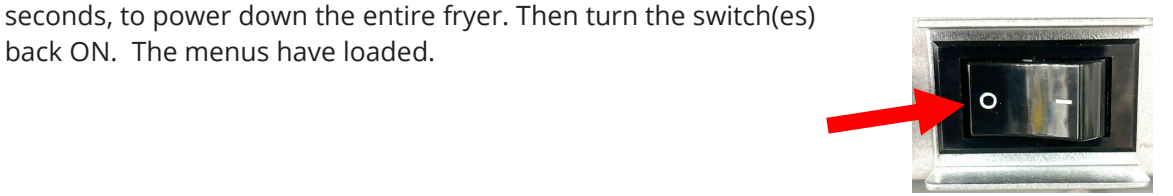

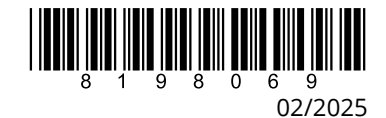